Guía para capturar los resultados de la aplicación del Instrumento Diagnóstico de Alfabetización Inicial (IDAI) Versión Julio 2022

# **OBJETIVOS**

Que los docentes de primero, segundo y tercer grado de primaria participantes en la Política para el logro de aprendizajes fundamentales de todas las niñas y niños:

- Conozcan el procedimiento para capturar los resultados de la aplicación del IDAI en el Sistema de Información de Aprendizajes Fundamentales.
- Verifiquen y asignen a los estudiantes que integran su grupo y, cuando sea necesario, agregar nuevos estudiantes.
- Capturen los resultados que se obtuvieron en la aplicación del IDAI para cada estudiante de su grupo.

### Descripción

El Sistema de información de aprendizajes fundamentales es la herramienta donde se capturan los resultados de la aplicación del IDAI, en cada uno de los tres momentos definidos.

Para ello, el sistema de información tiene las secciones GRUPOS y CAPTURA DE RESULTADOS.

La sección *GRUPOS* contiene la lista de estudiantes de la escuela y de aquellos asignados al docente. En *CAPTURA DE RESULTADOS* se muestra la lista de estudiantes y una columna para registrar los resultados obtenidos en cada una de las aplicaciones.

Guía para capturar los resultados de la aplicación del Instrumento Diagnóstico de Alfabetización Inicial (IDAI) Versión Julio 2022

#### Ingreso

Ingresa al Sistema de Información de Aprendizajes Fundamentales en la siguiente dirección <u>https://siaprendizajesf.org/</u>

Presiona el botón *ENTRAR* y anota el CURP o RFC que utilizas para ingresar al Trayecto Formativo de Docentes, en *Moodle*. Utiliza la contraseña: **siaf123** 

Si no recuerdas el correo electrónico que tienes registrado, en la pantalla de inicio

aparece el botón el cual podrás presionar para enviar un mensaje de *Whatsapp* y solicitar ayuda para recuperar su correo electrónico.

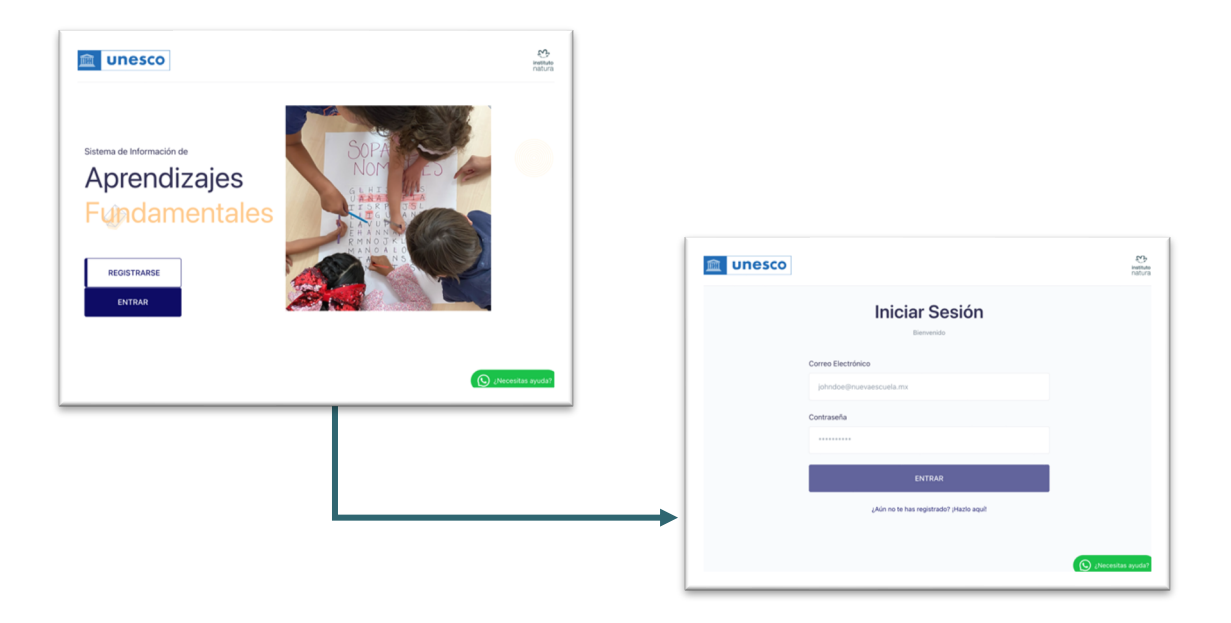

Guía para capturar los resultados de la aplicación del Instrumento Diagnóstico de Alfabetización Inicial (IDAI) Versión Julio 2022

#### **Dentro del Sistema**

Pantalla del Sistema

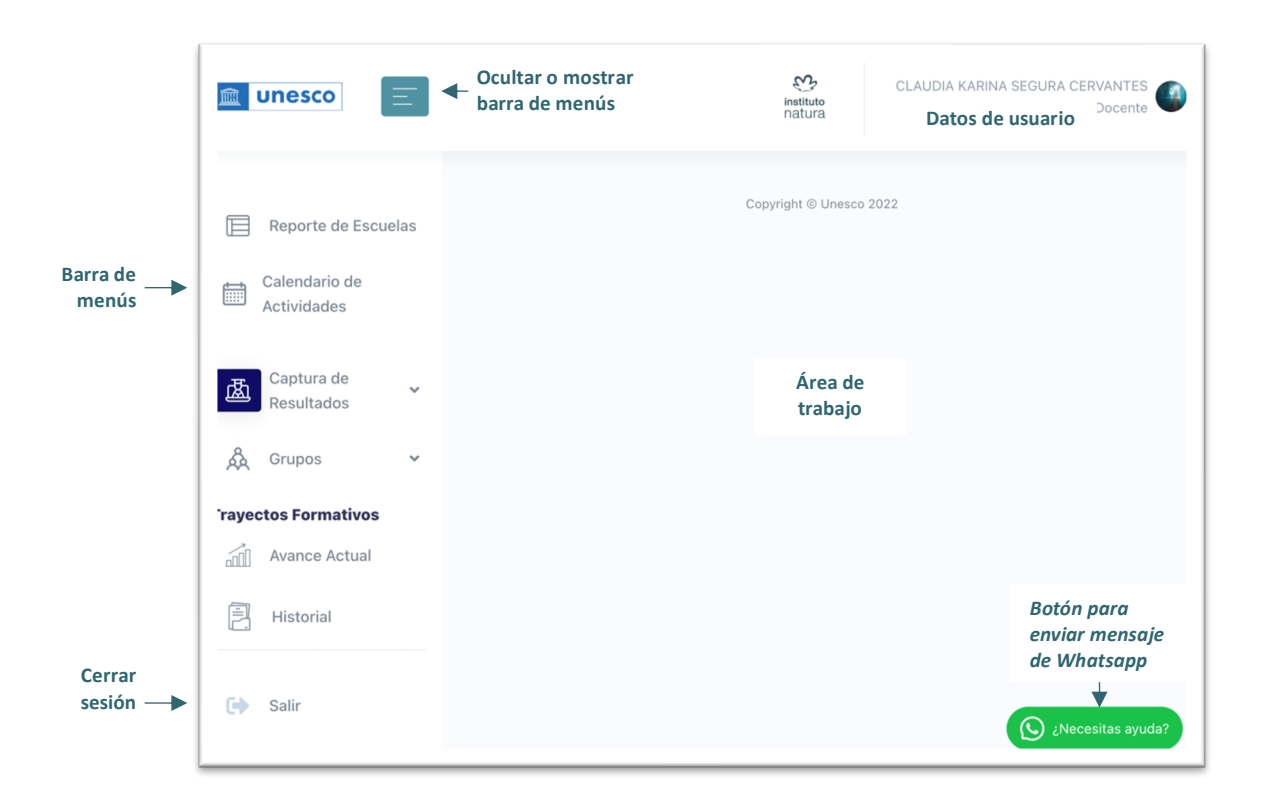

Guía para capturar los resultados de la aplicación del Instrumento Diagnóstico de Alfabetización Inicial (IDAI) Versión Julio 2022

#### Captura de los resultados del IDAI

Presiona el menú INSTRUMENTO DIAGNÓSTICO DE ALFABETIZACIÓN INICIAL (IDAI) y observa que en el área de trabajo se muestra la tabla con los estudiantes de tu grupo y tres columnas donde anotarás los resultados de las tres aplicaciones que se harán durante el ciclo escolar (inicial, intermedia y final). Adicionalmente, hay una columna para modificar el nombre de los estudiantes.

| 💼 unesco                                        | E.                                               |                                                              |                                                       |         |                    | instituto<br>natura | LIGIA ARELI CAYETANO RODRIGUEZ<br>Docente |  |  |  |  |
|-------------------------------------------------|--------------------------------------------------|--------------------------------------------------------------|-------------------------------------------------------|---------|--------------------|---------------------|-------------------------------------------|--|--|--|--|
| Reporte de Escuelas                             | Instrument                                       | to de Alfabetiz                                              | zación Inicia                                         | I (IDA  | I)                 |                     |                                           |  |  |  |  |
| Calendario de                                   | Estudiantes Respuestas                           |                                                              |                                                       |         |                    |                     |                                           |  |  |  |  |
| Captura de A                                    | Para asignar un puntaj<br>En caso se encontrar o | je al alumno es necesario pre<br>un alumno duplicado puede n | sionar el ícono de ediciór<br>narcarlo con el ícono 🏴 | 🗷 у рос | drá introducir y g | uardar el valor.    |                                           |  |  |  |  |
| NER GRADO - 300PB0502J                          | Nombre(s)                                        | Apellido Paterno                                             | Apellido Materno                                      | Inicial | Intermedio         | Final               | Acciones                                  |  |  |  |  |
| Instrumento de Alfabetización<br>Inicial (ICAI) | ALEXA                                            | SANTIAGO                                                     | LUNA                                                  | ß       | ß                  | ß                   | 2/ ⊨                                      |  |  |  |  |
| 🖧 Grupos 🗸                                      | ALEXA                                            | SANTIAGO                                                     | PRIETO                                                | 8,      | ×.                 | ß                   | 2/ 14                                     |  |  |  |  |
| rayectos Formativos                             | ARELI                                            | ARIAS                                                        | MARTINEZ                                              | ß       | ß                  | ß                   | 2/ 14                                     |  |  |  |  |
| Historial                                       | BERNABÉ                                          | GARCÍA                                                       | CERVANTES                                             | 8,      | ß                  | ß                   | 2/ 14                                     |  |  |  |  |
| (h. 6.4)                                        | DIDIEL                                           | GARCÍA                                                       | MATEO                                                 | ß,      | ß                  | ß                   | Liberesites pouds?                        |  |  |  |  |
| CA PRIM                                         | Diffeo                                           | 10.071/07                                                    | CEDUINTER                                             | ~       | ~                  | ~                   | Directional alfordar                      |  |  |  |  |

### Ícono ¿Para qué sirve?

- Activa el registro de notas de los resultados del IDAI
- Guarda los resultados
- Cancela edición
- Permite modificar el nombre y apellidos del estudiante
- Marca al estudiante como duplicado

Para capturar el resultado presiona  $\ensuremath{\mathbb{I}}$  y escribe la nota correspondiente. Recuerda que para IDAI, las notas de resultado pueden ser: A, B, C o D.

Para borrar una nota, colócate en la casilla, borra la nota y guarda en blanco.

Ya con el resultado en la casilla, presiona el botón guardar by el resultado aparecerá en la tabla. Para cancelar la captura dé clic en

Guía para capturar los resultados de la aplicación del Instrumento Diagnóstico de Alfabetización Inicial (IDAI) Versión Julio 2022

| Dinesco                                         | Ξ                                                             |                                                                                 |                                                                          |         |                                   | instituto<br>natura       | LIGIA ARELI CAYETANO RODRIGUEZ<br>Docente |
|-------------------------------------------------|---------------------------------------------------------------|---------------------------------------------------------------------------------|--------------------------------------------------------------------------|---------|-----------------------------------|---------------------------|-------------------------------------------|
| Calendario de<br>Actividades                    | Instrument<br>1 Grado - 30DPB0502<br>Estudiantes Res          | to de Alfabetiz<br>J                                                            | zación Inicia                                                            | I (IDA  | 1)                                |                           |                                           |
| Captura de<br>Resultados                        | Para asignar un puntaj<br>En caso se encontrar u<br>Nombre(s) | e al alumno es necesario pre<br>un alumno duplicado puede n<br>Apellido Paterno | sionar el ícono de edició<br>narcarlo con el ícono 🏴<br>Apellido Materno | Inicial | Irá introducir y qu<br>Intermedio | uardar el valor.<br>Final | Acciones                                  |
| Instrumento de Alfabetización<br>Inicial (IDAI) | ALEXA                                                         | SANTIAGO                                                                        | LUNA                                                                     |         |                                   | ľ                         | 2/ P                                      |
| 🖧 Grupos 🗸                                      | ALEXA                                                         | SANTIAGO                                                                        | PRIETO                                                                   | D       |                                   | ľ                         | 27 M                                      |
| Trayectos Formativos                            | ARELI                                                         | ARIAS                                                                           | MARTINEZ                                                                 | А       | A                                 | ľ                         | 2/ H                                      |
| Historial                                       | BERNABÉ                                                       | GARCÍA                                                                          | CERVANTES                                                                | С       | А                                 | ľ                         | 2/ 14                                     |
| 🔄 Salir                                         | DIDIEL                                                        | GARCÍA                                                                          | MATEO                                                                    | D       | D                                 | ľ                         | 🛃 🕨 👔                                     |

### Registro de nuevos estudiantes al grupo

Presiona el menú *GRUPOS* y elije el grupo con el que trabajarás. Las y los docentes que están registrados en dos escuelas, podrán elegir el grupo para el cual desean capturar los resultados.

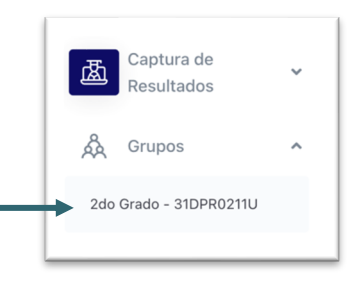

Al elegir un grupo, en el área de trabajo se mostrará lo siguiente:

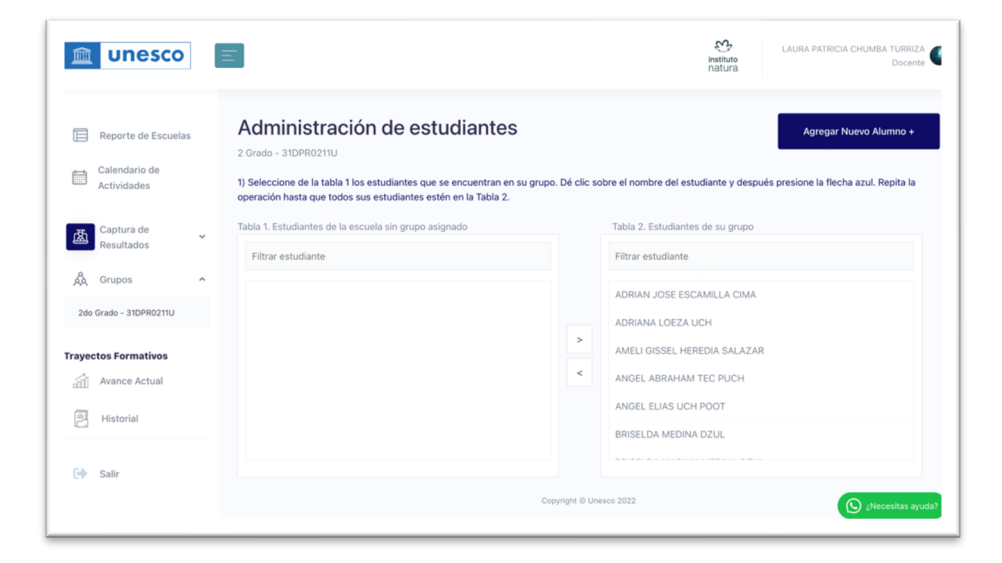

SISTEMA DE INFORMACIÓN DE APRENDIZAJES FUNDAMENTALES Guía para capturar los resultados de la aplicación del Instrumento Diagnóstico de Alfabetización Inicial (IDAI) Versión Julio 2022

La tabla 1, ubicada de lado izquierdo, muestra los estudiantes de tu escuela que no tienen asignados a un docente. Y la tabla 2, de lado derecho, presenta **los estudiantes que tienes asignados a tu grupo.** 

Si en la tabla 1 encuentran estudiantes que son de tu grupo, pero no están en la tabla 2, presiona clic sobre el nombre y utilizando la flecha > para pasar al estudiante a la tabla 2. Repite este paso cuantas veces sea necesario.

Las y los estudiantes que se muestra en pantalla, son aquellos que iniciaron el ciclo escolar en septiembre. Si algún estudiante ingresó en fecha posterior, puedes registrarlo con el botón *AGREGAR NUEVO ALUMNO*.

#### Salir de la sesión

Para cerrar tu sesión por completo, ve a la barra de menú y presiona

#### **Dudas**

Para resolver cualquier duda sobre cómo ingresar y capturar resultados, presiona el

botón , envía un mensaje de Whatsapp y con gusto resolveremos tus dudas en horario de 9 a 18 hrs. de lunes a viernes.